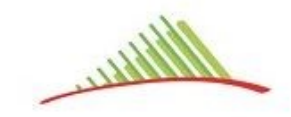

COMMUNAUTÉ DE COMMUNES DU

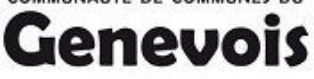

## Procédure de première inscription aux transports scolaires. Année 2020-2021

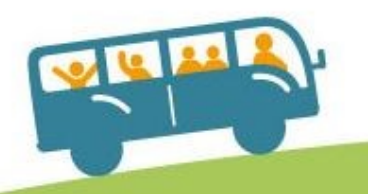

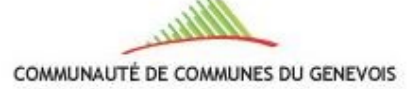

stri 550 &

Inscriptions transports scolaires

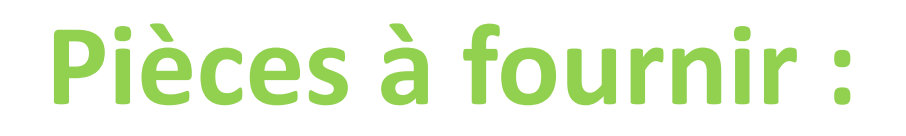

- Avis d'imposition 2019 sur les revenus 2018 (format .jpg ou .pdf)
- Photo d'identité numérisée de l'élève (format .jpg .png ou .bmp)

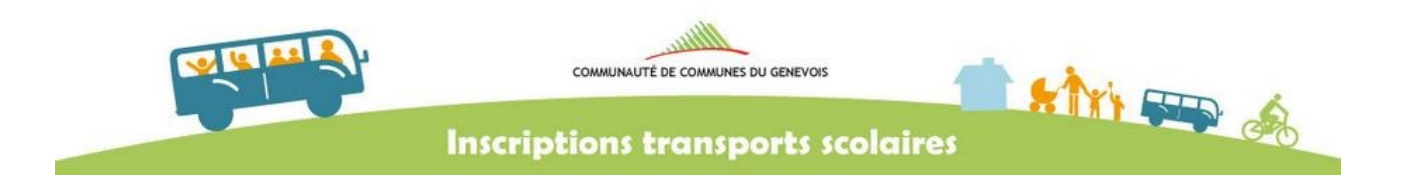

### Identification

| Bienvenue sur la plateforme numérique d'<br>un compte usager à l'aide de votre adress                                                    | <b>1.</b> Sur la page<br>d'identification, afin<br>de créer son espace                                                                                                    |                                                                                         |
|----------------------------------------------------------------------------------------------------|----------------------------------------------------------------------------------------------------|-----------------------------------------------------------------------------------------|
| Identifiant<br>Mot de passe                                                                                                    | <ul> <li>Je n'ai pas encore d'espace personnel et je souhaite le créer</li> <li>Mot de passe ou identifiant oublié(s) ?</li> <li>Retour sur le site de la collectivité</li> </ul>                                                                           | personnel, cliquez sur<br>Je n'ai pas encore<br>d'espace personnel<br>et je souhaite le |
| Les données personnelles collectées fo<br>susceptibles d'être transférées à une au<br>Vous pouvez accéder aux données vou:               | t l'objet d'un traitement informatisé par le service transports scolaires, chargé de la gestion des inscriptions, e<br>e entité organisatrice.<br>concernant ou demander leur effacement. Vous disposez également d'un droit d'opposition, de rectification | et sont                                                                                 |
| limitation du traitement de vos données.<br>Pour exercer ces droits ou pour toute qu<br>courrier : Communauté de Communes<br>genevois.fr | stion sur le traitement de vos données, vous pouvez contacter notre délégué à la protection des données (DP<br>u Genevois, 38 rue George de Mestral, 74160 Archamps, ou par voie électronique en écrivant à : delegue-rgp                                   | PO) par<br>dd@cc-                                                                       |

₩ v5.1.0.0\_20190620

|                                                                                                    | COMMUNAU                                                                                          | TÉ DE COMMUNES DU GENEVOIS                                                                                                   |                                                                                                    | ,                                                          |
|----------------------------------------------------------------------------------------------------|---------------------------------------------------------------------------------------------------|----------------------------------------------------------------------------------------------------|----------------------------------------------------------------------------------------------------|------------------------------------------------------------|
|                                                                                                    | Inscriptions                                                                                      | transports scolaires                                                                                                    | G                                                                                                    |                                                            |
|                                                                                                    | Com                                                                                               | pte citoyen                                                                                                    |                                                                                                    | identifiant et votre<br>mot de passe.                      |
| Vos informations de compte<br>Renseignez les informations suivante                                                                                                    | s pour créer un compte :                                                                          | Créez votre mot de passe ★                                                                                                   |                                                                                                    |                                                            |
| Confirmez votre identifiant *                                                                                                    | dupontj<br>dupontj@gmail.com                                                                      | Confirmez le mot de passe *<br>Le mot de passe doit comporter au<br>1 chiffre.                                               | minimum 8 caractères, dont au moins                                                                                            | Le mot de passe<br>que vous choisirez<br>doit comporter au |
| Les données personnelles collectées fo<br>susceptibles d'être transférées à une au                                                                                              | × Ann<br>ont l'objet d'un traitement informative<br>tre entité organisatrice.                     | uler Valider                                                                                                    | chargé de la gestion des inscriptions, e                                                                                       | minimum 8<br>caractères, dont au<br>moins 1 chiffre.       |
| Vous pouvez accéder aux données vou<br>limitation du traitement de vos données.<br>Pour exercer ces droits ou pour toute qu<br>courrier : Communauté de Communes<br>genevois.fr | s concernant ou demander leu<br>lestion sur le traitement de vos<br>du Genevois, 38 rue George de | r effacement. Vous disposez également<br>données, vous pouvez contacter notre dél<br>Mestral, 74160 Archamps, ou par voie él | d'un droit d'opposition, de rectification<br>égué à la protection des données (DP(<br>lectronique en écrivant à : delegue-rgpo | et de<br>)) par<br>@cc-                                    |

₩ v5.1.0.0\_20190620

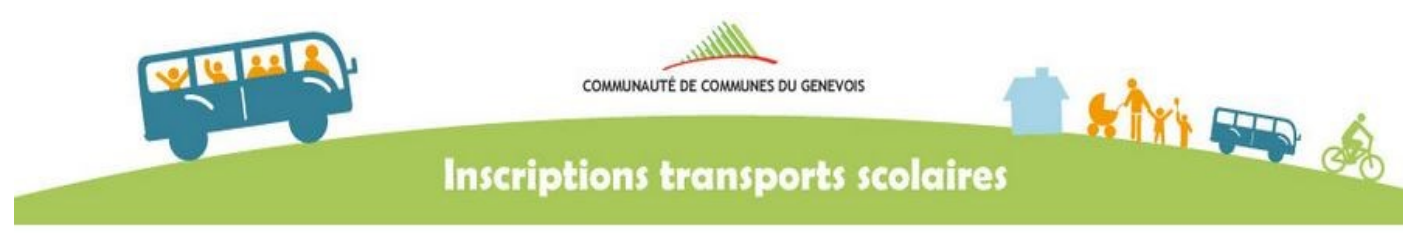

## Activez votre nouvel espace personnel

0

Votre compte utilisateur a bien été créé : vous allez recevoir un email de confirmation qui vous permettra de l'activer. Vous pourrez ensuite procéder à l'inscription en ligne de votre (vos) enfant(s).

Les données personnelles collectées font l'objet d'un traitement informatisé par le service transports scolaires, chargé de la gestion des inscriptions, et sont susceptibles d'être transférées à une autre entité organisatrice.

Vous pouvez accéder aux données vous concernant ou demander leur effacement. Vous disposez également d'un droit d'opposition, de rectification et de limitation du traitement de vos données.

Pour exercer ces droits ou pour toute question sur le traitement de vos données, vous pouvez contacter notre délégué à la protection des données (DPO) par courrier : Communauté de Communes du Genevois, 38 rue George de Mestral, 74160 Archamps, ou par voie électronique en écrivant à : delegue-rgpd@cc-genevois.fr

₩v5.1.0.0\_20190620

i Credits

3. Un e-mail va vous être envoyé à l'adresse indiquée lors de l'inscription.

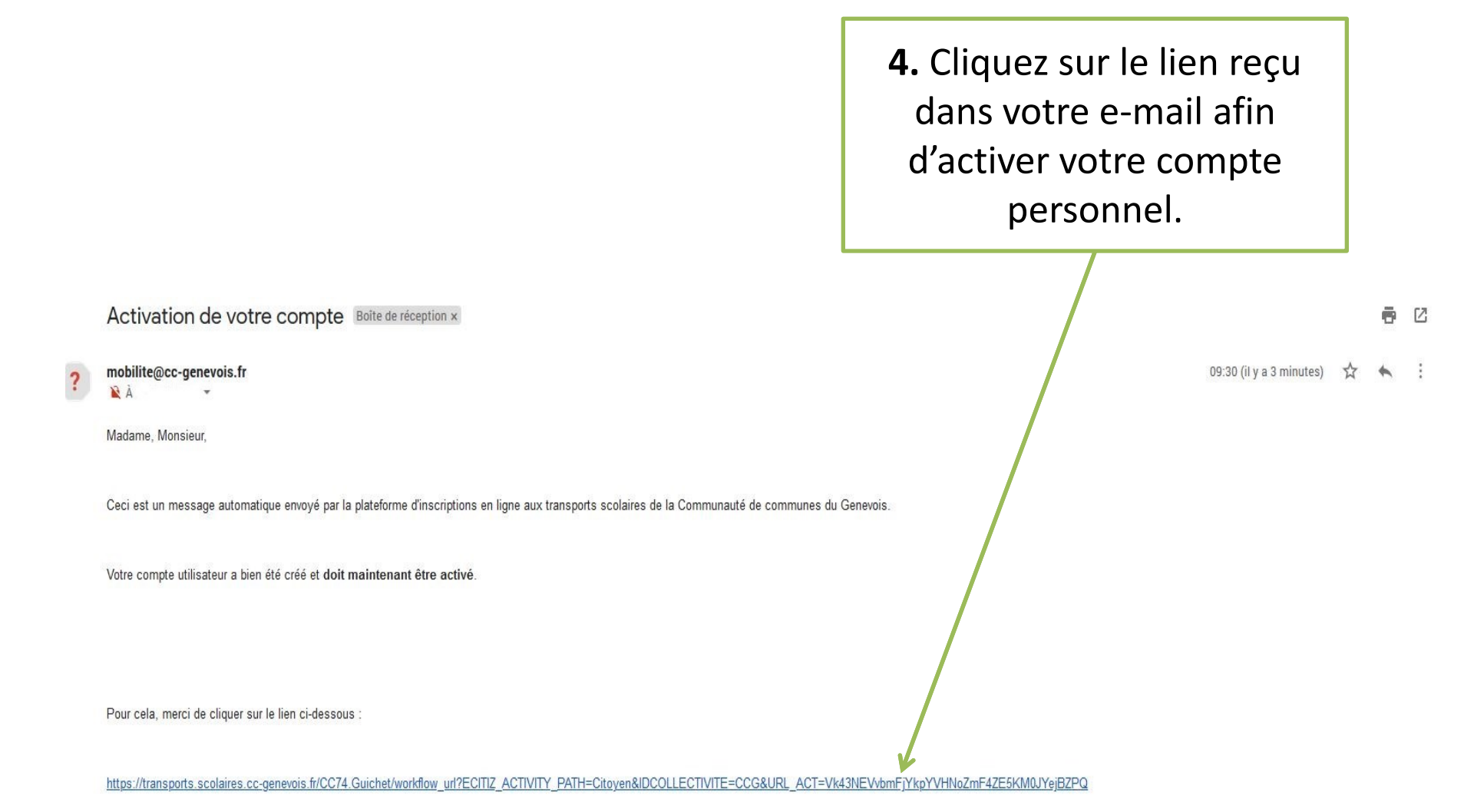

Rappel de votre identifiant : dupontj

# 5. Votre compte est désormais activé, vous pouvez des à présent procéder à l'inscription.

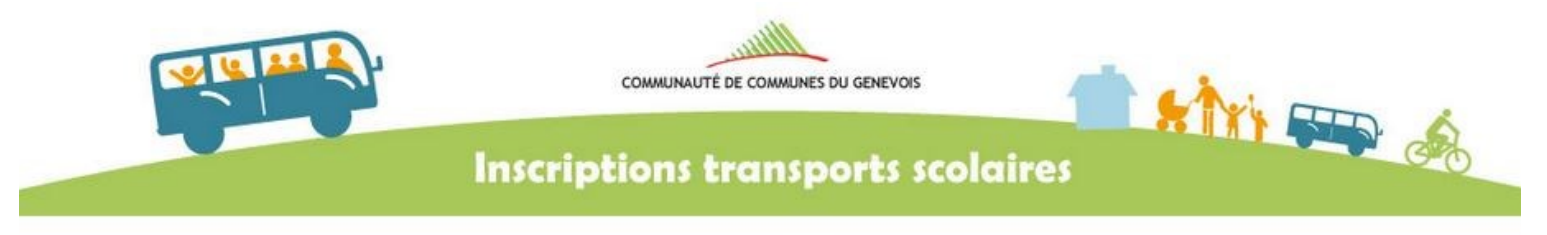

## Compte activé

Votre compte utilisateur a été activé. Vous pouvez désormais procéder à l'inscription en ligne de votre (vos) enfant(s). En cas de difficultés, merci de contacter le service mobilité de la Communauté de communes du Genevois à l'adresse mobilite@cc-genevois.fr ou au 04.50.959.959

#### Poursuivre

Les données personnelles collectées font l'objet d'un traitement informatisé par le service transports scolaires, chargé de la gestion des inscriptions, et sont susceptibles d'être transférées à une autre entité organisatrice.

Vous pouvez accéder aux données vous concernant ou demander leur effacement. Vous disposez également d'un droit d'opposition, de rectification et de limitation du traitement de vos données.

Pour exercer ces droits ou pour toute question sur le traitement de vos données, vous pouvez contacter notre délégué à la protection des données (DPO) par courrier : Communauté de Communes du Genevois, 38 rue George de Mestral, 74160 Archamps, ou par voie électronique en écrivant à : delegue-rgpd@ccgenevois.fr

₩ v5.1.0.0\_20190620

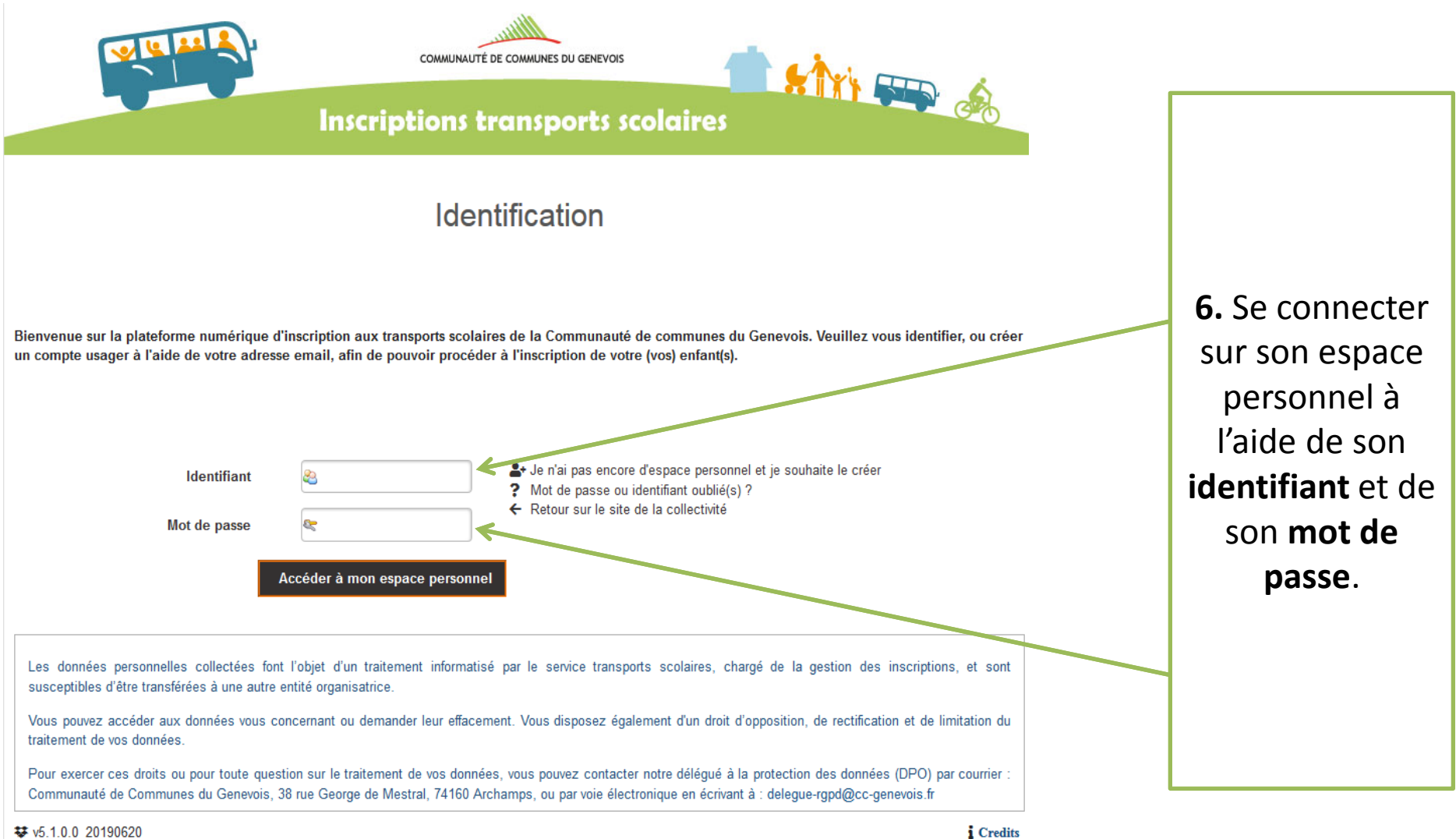

₩ v5.1.0.0 20190620

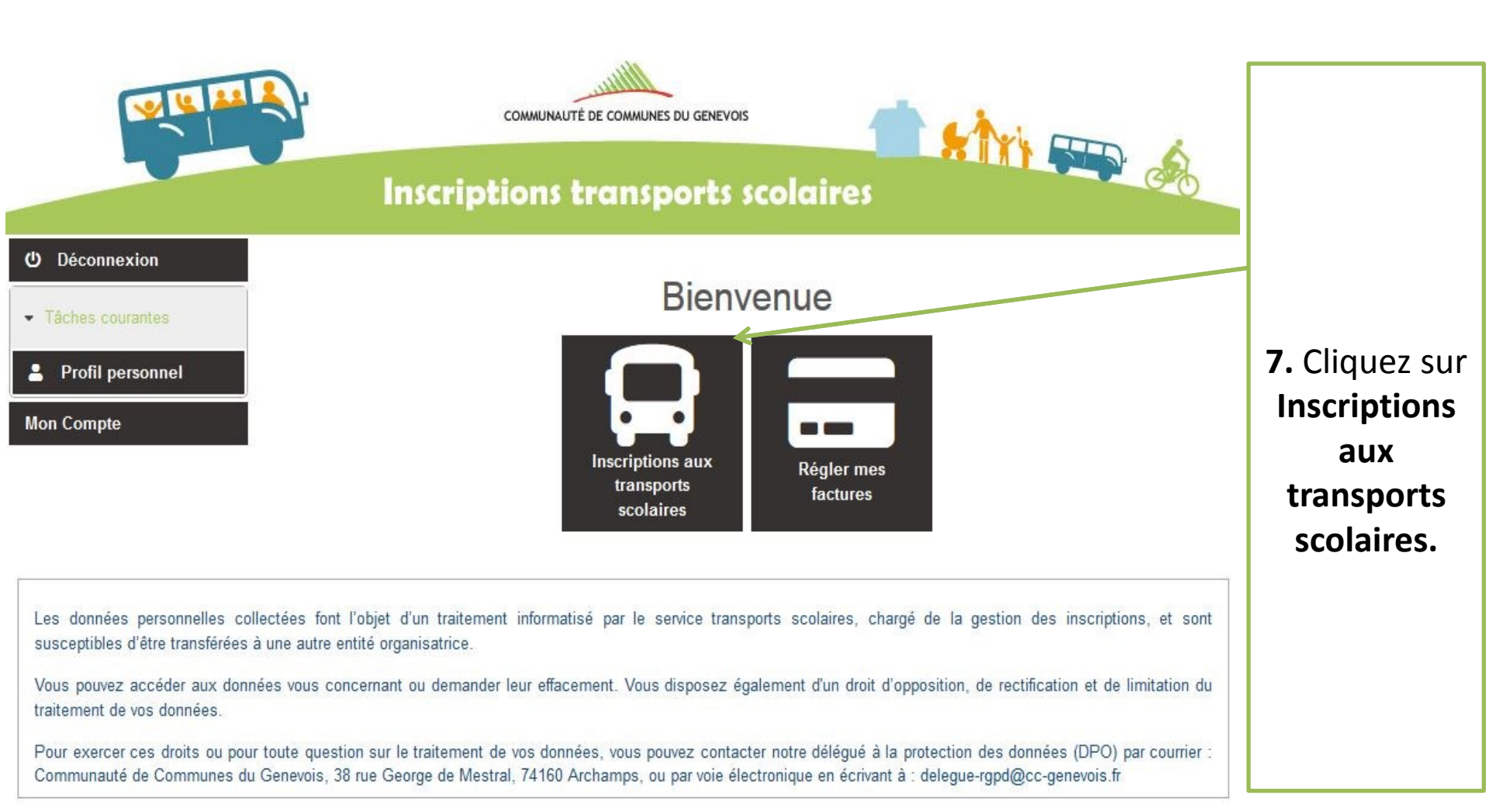

₩ v5.1.0.0\_20190620

### Présentation de la plateforme d'inscriptions en ligne

#### Présentation

#### Madame, Monsieur,

Bienvenue sur la plateforme d'inscriptions en ligne de la Communauté de communes du Genevois, vous permettant d'inscrire votre (vos) enfant(s) au transport scolaire pour l'année 2020-2021 : vous pouvez désormais remplir le(s) dossier(s) numériques d'inscription.

Pour toute question relative aux inscriptions, merci de joindre le service mobilité : par mail à l'adresse mobilite@ccgenevois.fr ou par téléphone au 04.50.959.959

RAPPEL : Les inscriptions aux transports scolaires ont lieu avant le 14 juillet. Si vous n'avez de justification pour expliquer le retard de l'inscription, une pénalité de 60€ sera appliquée par foyer.

RAPPEL: Une bonification de 10€ sur le montant de la cotisation sera accordée, par dossier, pour toutes les inscriptions effectuées intégralement en ligne (formulaire en ligne complété, transmission numérique de la photo et de l'avis d'imposition, paiement en ligne par carte bancaire). Pour plus d'informations sur les tarifs, merci de consulter le site internet de la Communauté de communes.

#### Avant de commencer

éroulement de la demande

Pour faciliter vos démarches, merci de préparer au préalable :

 Pour une première inscription, une photo d'identité numérisée de votre enfant (format .jpg .png ou .bmp).

 Votre avis d'imposition 2019 sur le revenu de l'année 2018 recto-verso, en version numérisée, ou le cas échéant une photographie de bonne qualité de celui-ci (format.jpg ou.pdf).

Doit apparaitre le revenu fiscal de référence et le nombre de parts du foyer.

- Si nécessaire, pour les familles ayant besoin de 2 circuits interne à la CCG, un formulaire de doubledomiciliation, signé par les deux parents.

#### MERCI DE PREPARER UN FICHIER PAR DOCUMENT.

Si vous ne disposez pas d'un scanner, vous pourrez également remplir votre dossier en ligne, et envoyer les pièces en format papier à la Communauté de communes du Genevois à l'adresse suivante :

Service mobilité - Communauté de communes du Genevois

38, rue Georges de Mestral

Archamps Technopole - Bâtiment Athéna, entrée 2

74166 Saint-Julien-en-Genevois CEDEX

Remplissez en quelques étapes le dossier d'inscription numérique de votre enfant : l'élève, le transport, la scolarité, récapitualtif de votre demande.

Une fois votre demande d'inscription validée, elle sera administrée par un agent du service Mobilité. Vous recevrez par la suite un titre de paiement par courriel, afin de régler le montant de votre cotisation : ce paiement s'effectuera **par foyer**. Sur cette page de présentation de la plateforme, vous trouverez toutes les informations nécessaires à l'inscription en ligne.

8.Cliquez sur

Commencer.

| Inscrip<br>Mes dem                                                        | communauté de communes du genevois                                                  | 9. Cliquez sur<br>Réinscrire ou<br>inscrire mon<br>enfant aux<br>transports |
|---------------------------------------------------------------------------|-------------------------------------------------------------------------------------|-----------------------------------------------------------------------------|
| Aucune demande trouvée.                                                   |                                                                                     | scolaires.                                                                  |
| + Réinscrire ou inscrire mon enfant aux transports scola<br>Aide en ligne | ires                                                                                |                                                                             |
| Pièce jointe                                                              | Commentaire                                                                         | Pour les parents                                                            |
| 😰 reglement_interieurcolleges_lycees.pdf (485,65 Ko)                      | Règlement intérieur des collégiens et des lycéens                                   | séparés,                                                                    |
| 🔁 attestation_double_domiciliation.pdf (166,03 Ko)                        | Attestation de double domiciliation parents séparés                                 | l'attactation do                                                            |
| 😰 reglement_interieurrpi.pdf (485,05 Ko)                                  | Règlement intérieur des élèves de primaire (RPI Jonzier-Savigny et école de Thairy) | Tallestation de                                                             |
| Les données personnelles collectées font l'objet d'un traite              | Retour                                                                              | double<br>domiciliation est à<br>télécharger.                               |

Les données personnelles collectées font l'objet d'un traitement informatise par le service transports scolaires, charge de la gestion des inscriptions, et sont susceptibles d'être transférées à une autre entité organisatrice.

Vous pouvez accéder aux données vous concernant ou demander leur effacement. Vous disposez également d'un droit d'opposition, de rectification et de limitation du traitement de vos données.

Pour exercer ces droits ou pour toute question sur le traitement de vos données, vous pouvez contacter notre délégué à la protection des données (DPO) par courrier : Communauté de Communes du Genevois, 38 rue George de Mestral, 74160 Archamps, ou par voie électronique en écrivant à : delegue-rgpd@cc-genevois.fr

| Renseignements concernant l'élève                                                                                                    |
|----------------------------------------------------------------------------------------------------|
| 1 L'élève       2 La scolarité       3 Le transport       4 Récapitulatif         Demande n°TS204656         Si vous avez déjà fait une demande en ligne l'année précédente avec votre compte, la photo sera récupérée automatiquement en cliquant sur le bouton CONTINUER |
| Informations générales                                                                                                    |
| Nom de famille * Dupont<br>Prénom * Luc<br>Date de naissance * 02 • 03 • 2004 •<br>L'enfant est-il en famille d'accueil ? O oui O non<br>Commune de résidence * VALLEIRY                                                                                                   |
| Photo d'identité Sélectionner la photo de la personne concernée Autres                                                                                                    |
| Votre enfant est-il en garde alternée? 💿 oui 💿 non                                                                                                    |
| Quotient familial                                                                                                    |
| Revenu fiscal de référence ★ 51200<br>Nombre de parts ★ 4                                                                                                    |

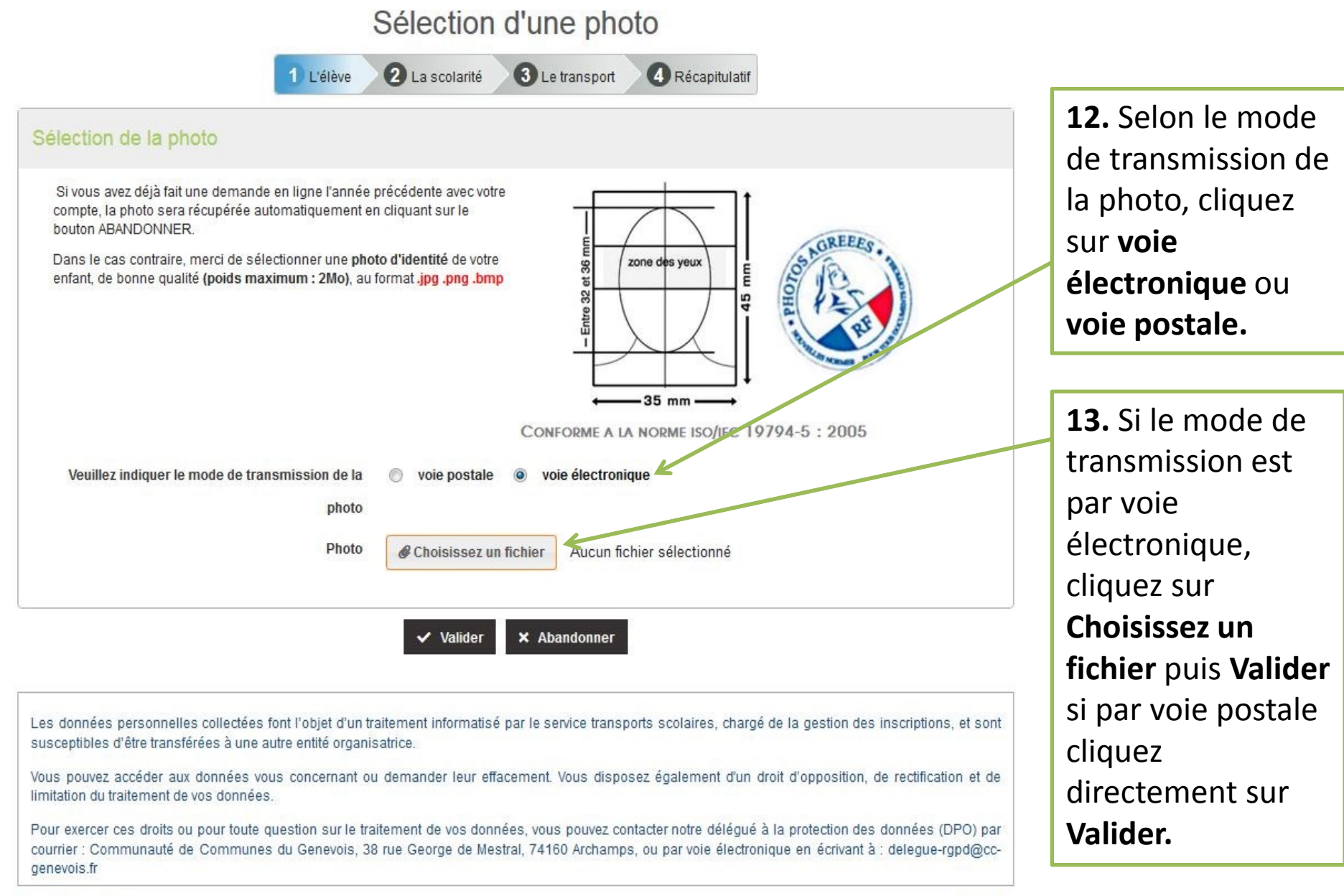

₩ v5.1.0.0\_20190620

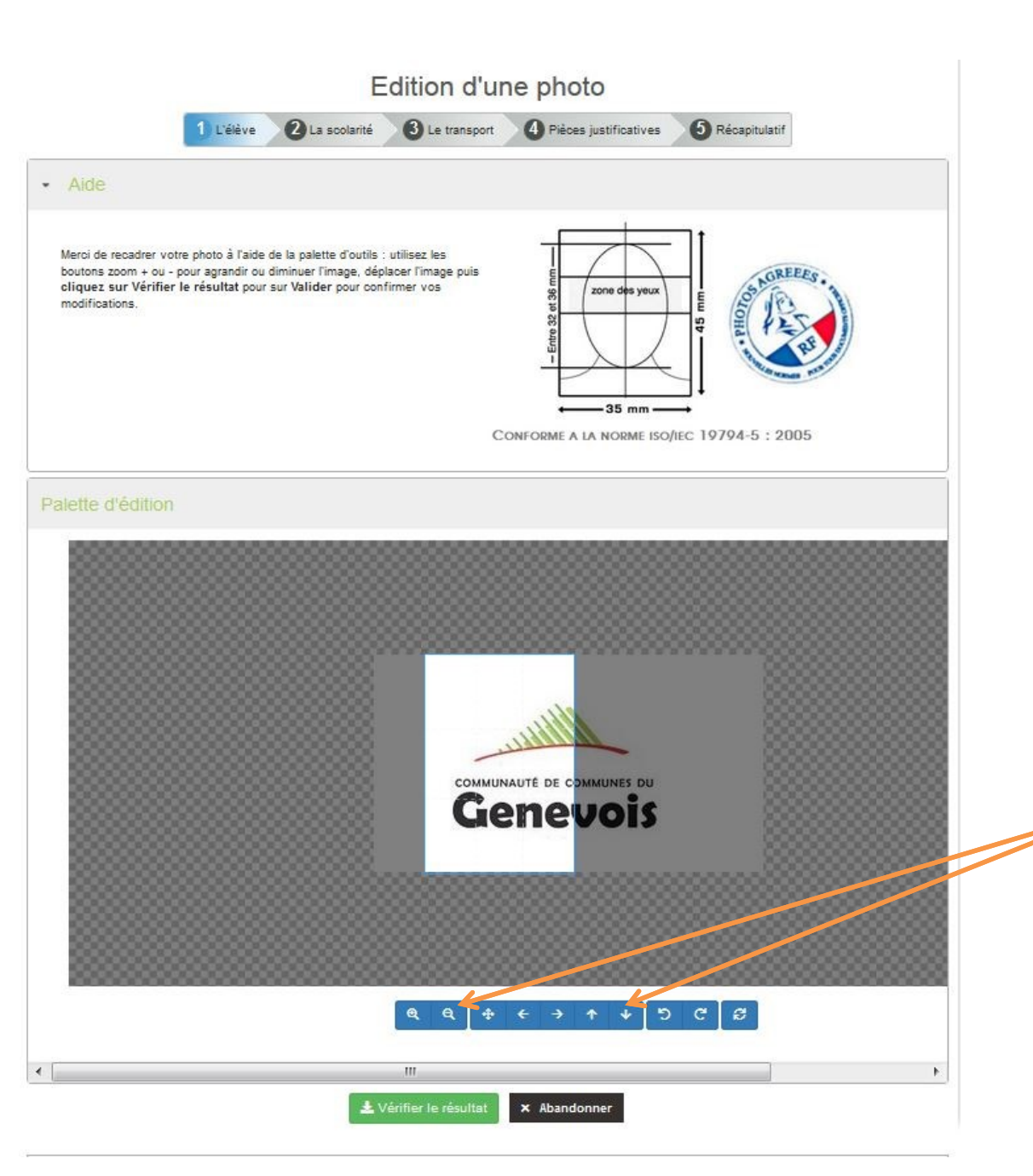

## Comment éditer une photo numérisée ?

À l'aide de la palette d'outils, vous pouvez **agrandir ou diminuer l'image**, **déplacer l'image**, et la **recadrer.** 

## Renseignements concernant l'élève

1 L'élève 2 La scolarité 3 Le transport 4 Récapitulatif

#### Demande n°TS204656

Si vous avez déjà fait une demande en ligne l'année précédente avec votre compte, la photo sera récupérée automatiquement en cliquant sur le bouton CONTINUER

| DNTINUER                                                                                                    |                                                              |         | 14. Lors d'une                                                                                    |
|----------------------------------------------------------------------------------------------------|--------------------------------------------------------------|---------|---------------------------------------------------------------------------------------------------|
| Informations générales                                                                                                    |                                                              |         | transmission par                                                                                  |
| Nom de famille <b>*</b><br>Prénom <b>*</b><br>Date de naissance <b>*</b><br>L'enfant est-il en famille d'accueil ?<br>Commune de résidence <b>*</b> | Dupont<br>Luc<br>02 V 03 V 2004 V<br>O oui O non<br>VALLEIRY |         | voie électronique,<br>la photo apparaît<br>à l'écran.<br>Cliquez ensuite sur<br><b>Continuer.</b> |
| Photo d'identité                                                                                                    |                                                              |         | Si transmission par voie postale,                                                                 |
| Autres                                                                                                    |                                                              |         | Cliquez sur<br><b>Continuer.</b>                                                                  |
| Votre enfant est-il en garde alternée?                                                                                                    | 💿 oui 💿 non                                                  |         |                                                                                                   |
| Quotient familial                                                                                                    |                                                              |         |                                                                                                   |
| Revenu fiscal de référence ≭<br>Nombre de parts ≭                                                                                                   | 51200           4                                            |         |                                                                                                   |
|                                                                                                    | í Annuler cette demande → Co                                 | ntinuer |                                                                                                   |

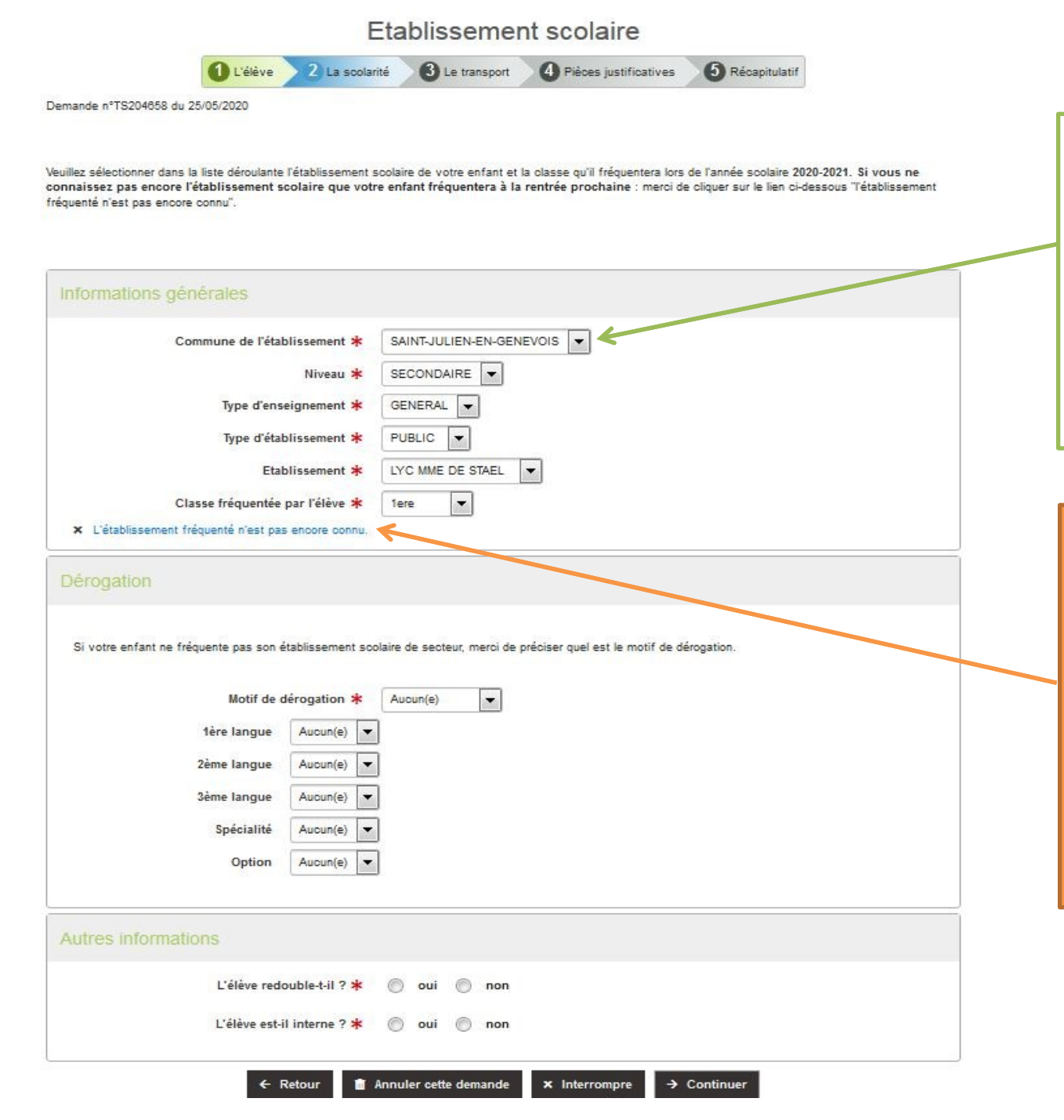

15. Renseignez les rubriques :
Informations générales , Dérogation et Autres informations. Puis cliquez sur Continuer.

(POUR LES DOSSIERS EN ATTENTE D'ORIENTATION) Dans le cas ou l'établissement fréquenté n'est pas encore connu cliquez sur ce champ.

## POUR LES DOSSIERS EN ATTENTE D'ORIENTATION

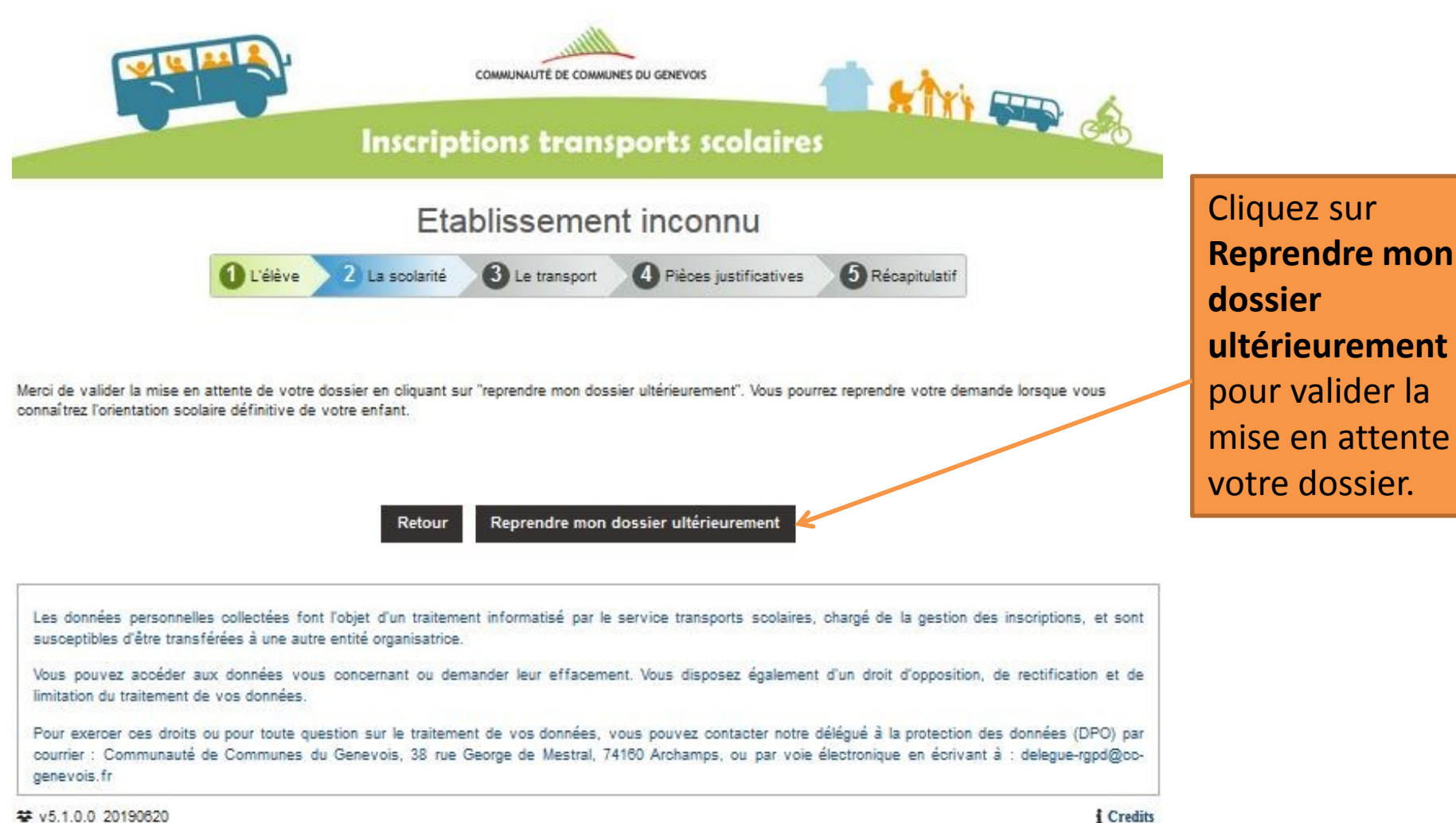

|                                                                                                    | Si vous ne                  |
|----------------------------------------------------------------------------------------------------|-----------------------------|
| Inscriptions transports scolaires                                                                                                    | connaissez pas l'arrêt      |
| Pansaignements concernant le transport de l'élève                                                                                                    | le plus proche de           |
|                                                                                                    | votre domicile              |
| Demande n°TS204658 du 25/05/2020                                                                                                    | Cliquez sur                 |
|                                                                                                    | Cartographie                |
| Merci de saisir ci-dessous l'arrêt de transport scolaire que votre enfant utilisera à la rentrée prochaine : si woos ne connaissez pas l'arrêt le plus proche de votre<br>domicile desservant son établissement scolaire, merci de consulter notre cartographie interactive.                                                                                                    | intoractivo                 |
|                                                                                                    | interactive.                |
|                                                                                                    |                             |
| Arrêt utilisé                                                                                                    |                             |
| Commune de l'arrêt utilisé VALLEIRY                                                                                                    |                             |
| Nom de l'arrêt utilisé                                                                                                    | <b>16.</b> Choisir ia       |
|                                                                                                    | commune de l'arrêt          |
| Carte de transport                                                                                                    | <b>utilisé</b> ainsi que le |
|                                                                                                    | nom de l'arrêt utilisé      |
| Je possède une carte de transport                                                                                                    | puis cliquez sur            |
|                                                                                                    |                             |
|                                                                                                    | Continuer.                  |
| ← Retour   Annuler cette demande  × Interrompre  → Continuer                                                                                                    | Continuer.                  |
| ← Retour  Annuler cette demande  × Interrompre  → Continuer                                                                                                    | Continuer.                  |
| ← Retour Annuler cette demande × Interrompre → Continuer Les données personnelles collectées font l'objet d'un traitement informatisé par le service transports scolaires, chargé de la gestion des inscriptions, et sont susceptibles d'être transférées à une autre entité organisatrice.                                                                                                    | Continuer.                  |
| ← Retour  Annuler cette demande  × Interrompre → Continuer Les données personnelles collectées font l'objet d'un traitement informatisé par le service transports scolaires, chargé de la gestion des inscriptions, et sont susceptibles d'être transférées à une autre entité organisatrice. Vous pouvez accéder aux données vous concernant ou demander leur effacement. Vous disposez également d'un droit d'opposition, de rectification et de limitation du traitement de vos données.                                                                                                    | Continuer.                  |
| <ul> <li>← Retour               Annuler cette demande × Interrompre → Continuer      </li> <li>Les données personnelles collectées font l'objet d'un traitement informatisé par le service transports scolaires, chargé de la gestion des inscriptions, et sont susceptibles d'être transférées à une autre entité organisatrice.     </li> <li>Vous pouvez accéder aux données vous concernant ou demander leur effacement. Vous disposez également d'un droit d'opposition, de rectification et de limitation du traitement de vos données.     </li> <li>Pour exercer ces droits ou pour toute question sur le traitement de vos données, vous pouvez contacter notre délégué à la protection des données (DPO) par courrier : Communauté de Communes du Genevois, 38 rue George de Mestral, 74180 Archamps, ou par voie électronique en écrivant à : delegue-rgpd@co-genevois.fr     </li> </ul> | Continuer.                  |

₩ v5.1.0.0\_20190620

## **CARTOGRAPHIE INTERACTIVE**

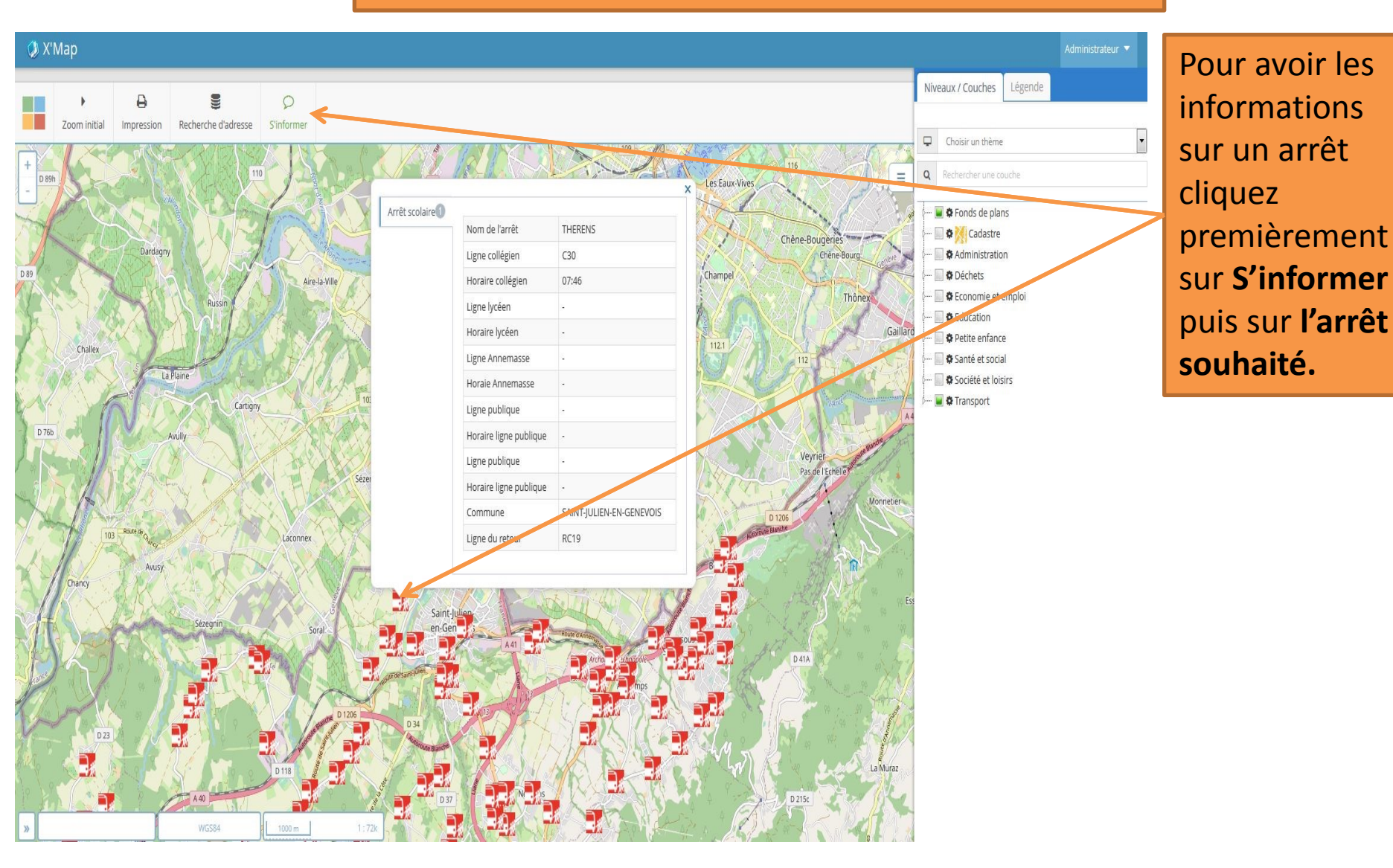

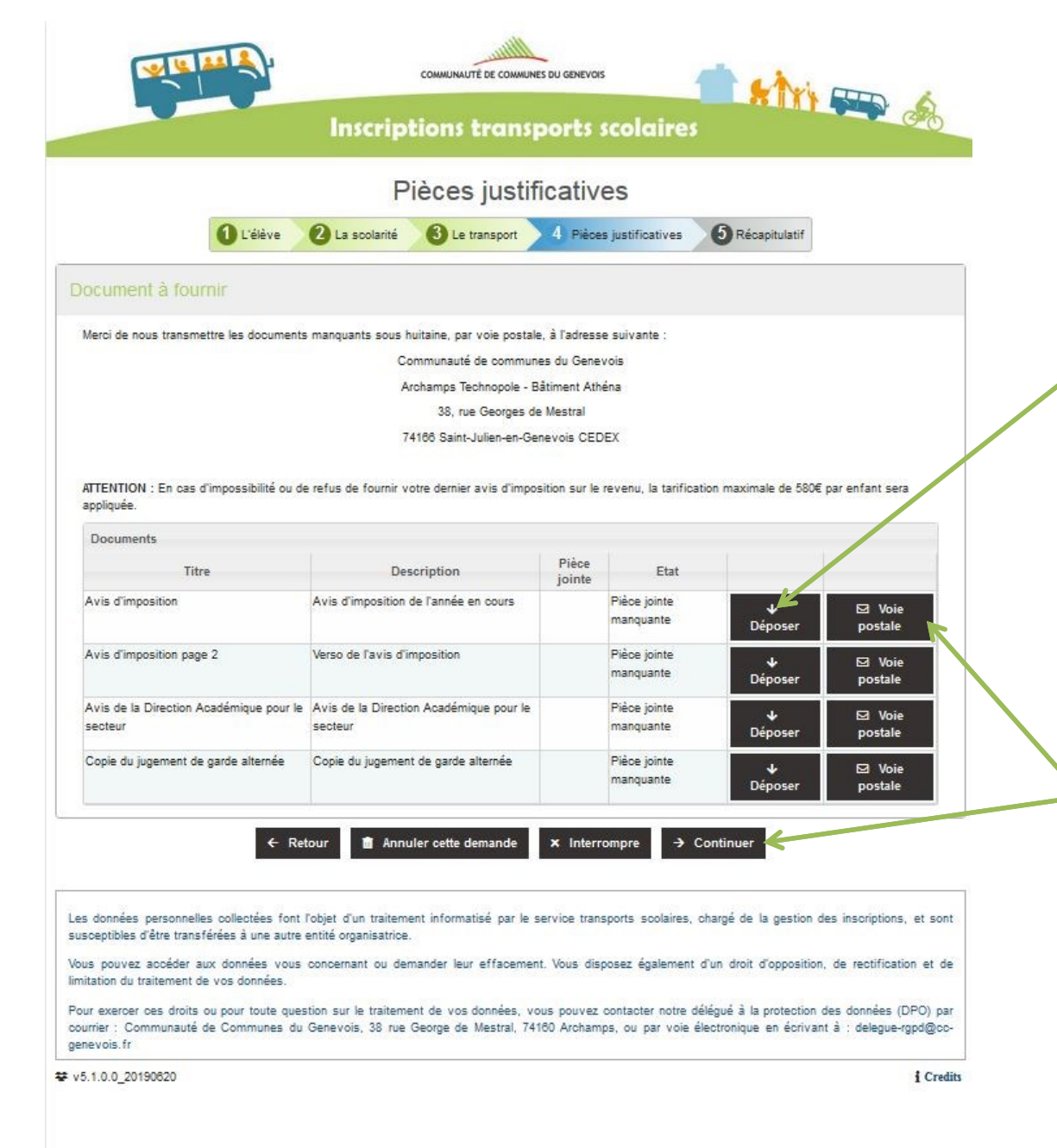

17.Pour une transmission des documents par voie électronique, cliquez sur
Déposer pour chaque document. Une page va s'ouvrir ou vous pourrez télécharger le document mentionné.
Après avoir télécharger l'ensemble des documents,

cliquez sur Continuer.

Pour une transmission des documents par voie postale, Cliquez sur **Voie postale** pour l'ensemble des documents. Puis cliquez sur **Continuer.** 

## POUR DEPOSER UN FICHIER PAR VOIE ELECTRONIQUE

| COMMUNAUTE DE COMMUNES DU GENEVOIS<br>Inscriptions transports scol                          | aires                   |
|---------------------------------------------------------------------------------------------|-------------------------|
| Document                                                                                    |                         |
| 1 L'élève 2 La scolarité 3 Le transport 4 Pièces justifie                                   | catives 5 Récapitulatif |
| Edition du document                                                                         |                         |
| Titre <b>*</b> Avis d'imposition Description <b>*</b> Avis d'imposition de l'année en cours | 6                       |
| Ce document ne sera pas envoyé par voie<br>électronique<br>Pièce jointe <b>*</b>            | er sélectionne          |
| × Je ne souhaite pas transmettre cette pièce justificative                                  |                         |
| Porte document                                                                              |                         |
| Ajouter ce document à mon porte document. 🔘 oui 🍥 non                                       |                         |
| ★ Abandonner ✓ Valider                                                                      |                         |

Cliquez sur **Choisissez un fichier** afin de déposez le document puis cliquez sur **Valider.** 

Les données personnelles collectées font l'objet d'un traitement informatisé par le service transports scolaires, chargé de la gestion des inscriptions, et sont susceptibles d'être transférées à une autre entité organisatrice.

Vous pouvez accéder aux données vous concernant ou demander leur effacement. Vous disposez également d'un droit d'opposition, de rectification et de limitation du traitement de vos données.

Pour exercer ces droits ou pour toute question sur le traitement de vos données, vous pouvez contacter notre délégué à la protection des données (DPO) par courrier : Communauté de Communes du Genevois, 38 rue George de Mestral, 74160 Archamps, ou par voie électronique en écrivant à : delegue-rgpd@ccgenevois.fr

₩ v5.1.0.0\_20190620

| - |                                         |  |  |  |  |  |
|---|-----------------------------------------|--|--|--|--|--|
| C | - C - C - C - C - C - C - C - C - C - C |  |  |  |  |  |
|   |                                         |  |  |  |  |  |

DUPONT LUCIEN né(e) le 03/02/2004 (16 ans)

### **Å**∕Î

#### La scolarité

x<sup>2</sup> (iii)

#### Etablissement

SECONDAIRE GENERAL PUBLIC LYC MME DE STAEL

SAINT-JULIEN-EN-GENEVOIS

Classe fréquentée

1ere - GENERAL

Derogation

Motif de dérogation : Garde alternée

#### Le transport

Commune de l'arrêt utilisé VALLEIRY Nom de l'arrêt utilisé

LA GOTTALAZ

#### · Carte de transport

Possession carte de transport non

#### Justificatifs de la demande

 Titre
 Piece jointe
 Etat

 Avis de la Direction Académique pour le secteur
 Envol postal
 Envol postal

 Copie du jugement de garde alternée
 Envol postal
 Envol postal

 Avis d'Imposition
 Envol postal
 Envol postal

 Avis d'Imposition page 2
 Envol postal
 Envol postal

Valider et term

Réglement des transports 🛛 📸 reglement\_interleur\_-colleges\_lycees.pdf (485,65 Ko

Merci de bien vouioir télécharger et prendre connaissance du règlement intérieur ci-dessous. L'inscription aux transports scolaires de votre (vos) enfant(s) vaut a ceptation du présent règlement intérieur.

Annuler cette demande

Réglement des transports lu et accepte \star 📰

Retou

**18.** Une synthèse de votre demande apparaît. Relisez l'ensemble des informations renseignées. Si celles-ci sont correctes et après avoir lu, le **Règlement** des transports. cochez les cases : **Règlement des** transports lu et accepté et le certifie sur l'honneur l'exactitude des informations saisies. Puis, cliquez sur Valider et Terminer.

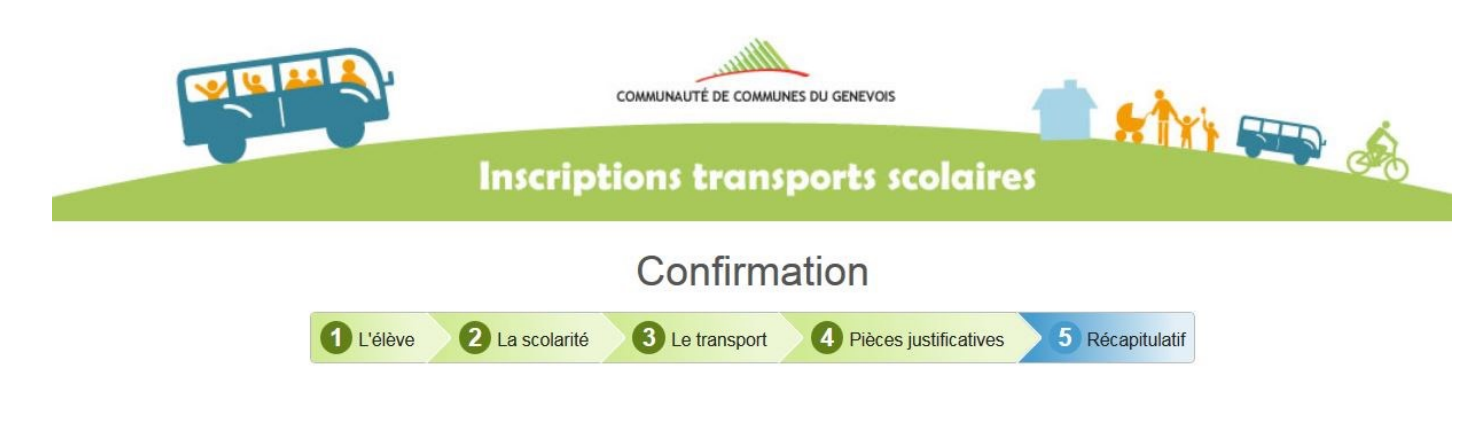

Votre demande a bien été envoyée et sera instruite prochainement par le service mobilité de la Communauté de communes du Genevois. Vous recevrez ultérieurement un titre de paiement par courriel, vous invitant à régler le montant de votre cotisation soit en ligne (paiement sécurisé compatible avec les Cartes Bleues, Visa et MasterCard), soit par chèque par voie postale, soit en espèces à nos locaux lorsque ceux-ci seront ouverts au public.

Aucune carte de transport scolaire ne sera délivrée en l'absence de paiement. En cas de question ou de problème, merci de contacter le service Mobilité par mail à l'adresse suivante : mobilite@cc-genevois.fr ou au 04.50.959.959

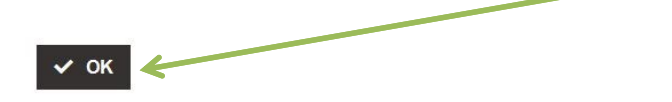

Les données personnelles collectées font l'objet d'un traitement informatisé par le service transports scolaires, chargé de la gestion des inscriptions, et sont susceptibles d'être transférées à une autre entité organisatrice.

Vous pouvez accéder aux données vous concernant ou demander leur effacement. Vous disposez également d'un droit d'opposition, de rectification et de limitation du traitement de vos données.

Pour exercer ces droits ou pour toute question sur le traitement de vos données, vous pouvez contacter notre délégué à la protection des données (DPO) par courrier : Communauté de Communes du Genevois, 38 rue George de Mestral, 74160 Archamps, ou par voie électronique en écrivant à : delegue-rgpd@cc-genevois.fr 19. Votre demande de carte de transport est désormais bien enregistrée. Vous recevrez ultérieurement un titre de paiement par courriel vous invitant à régler le montant de votre cotisation.

Cliquez ensuite sur **OK** 

₩ v5.1.0.0\_20190620

## **POUR TOUT RENSEIGNEMENT :**

**Contactez nous par :** 

- email : mobilite@cc-genevois.fr
- tel: + 33 (0) 4 50 959 959

Du lundi au vendredi de 9h00 à 12h00 et de 14h00 à 16h30.